## Adventskalender einrichten

Um den Adventskalender richtig nutzen zu können, müssen noch einige Anpassungen vorgenommen werden.

Zunächst die **mbz-Archivdatei** aus dem Kurs herunterladen und auf der eigenen Plattform in einem Kurs wiederherstellen. Zum Link, wie man das macht: <u>https://moodle.bildung-lsa.de/web-schule/mod/page/view.php?id=29416</u>.

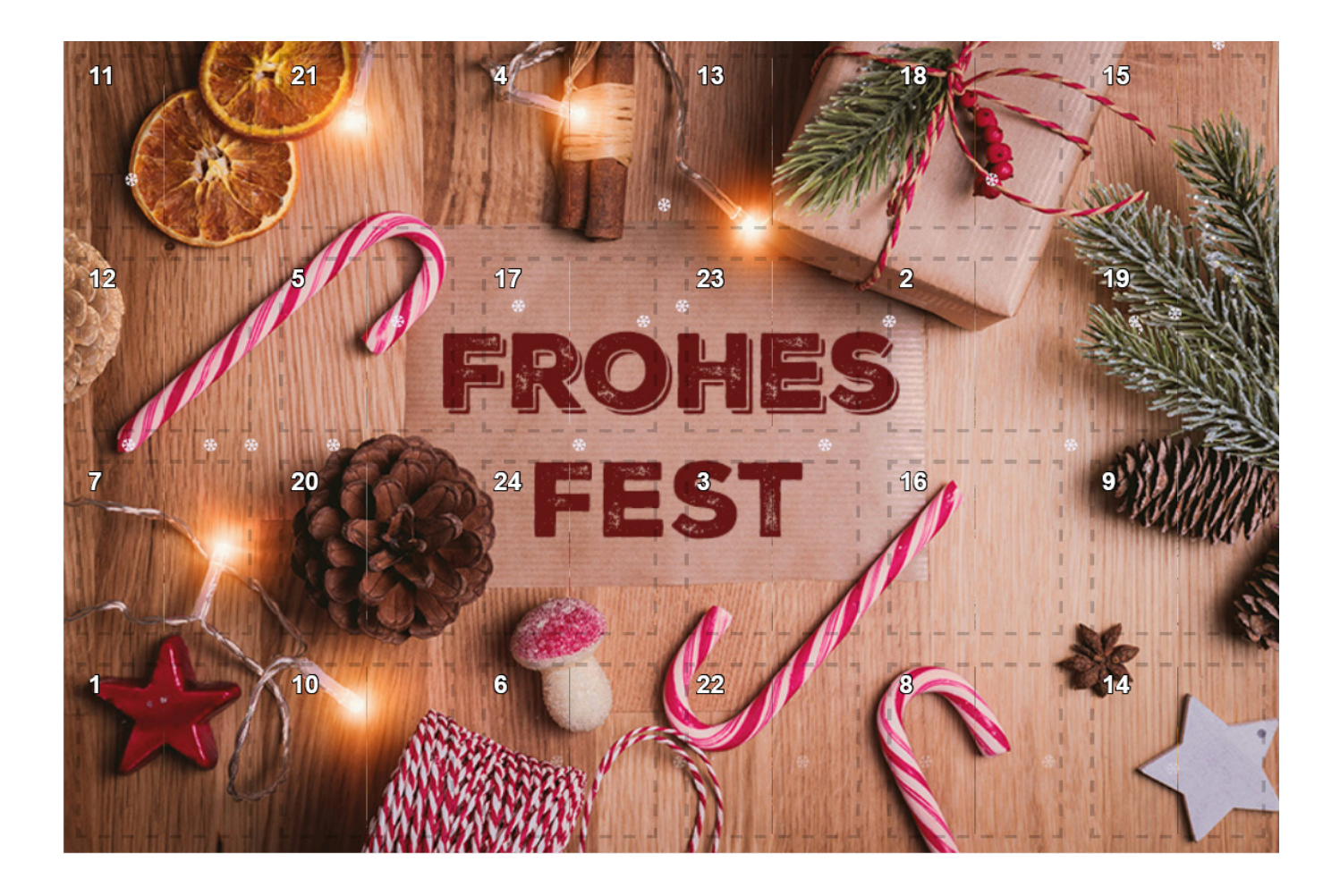

Die H5P-Anwendung **Adventskalender 2024** ist im Kurs in einem Text- und Medienfeld eingebettet.

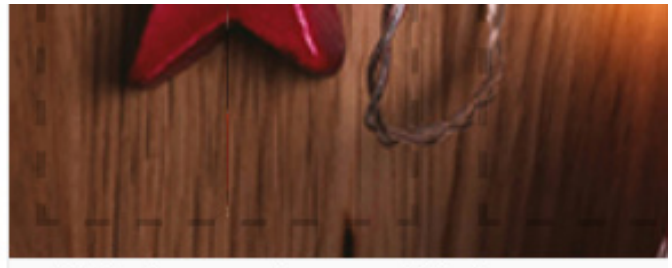

C Wiederverwenden <> Einbetten

H5P-Inhalt bearbeiten

Ganz unten unter dem Bild auf **H5P-Inhalt bearbeiten** klicken.

| G Advent Calendar (beta)                                                                                                    |                                            |
|----------------------------------------------------------------------------------------------------|--------------------------------------------|
| Titel * Metadaten                                                                                                    |                                            |
| Wird für Suchvorgänge, Berichte und Copyright-Infos verwendet                                                                                                    |                                            |
| Adventskalender 2024                                                                                                    | Titel für Kalender vergeben.               |
|                                                                                                    |                                            |
| Mode for door images *                                                                                                    |                                            |
| Select whether you want to set each custom door image yourself or let HDP do the work for you based on the calendar background image set in the behavioural settings. | Ausgewählt ist, dass ein                   |
| H5P shall set the door images based on the background image 🗸                                                                                                    | Hintergrundbild für die Vorderansicht      |
|                                                                                                    | des Kalenders hinterlegt ist.              |
| Türchen *                                                                                                    | (Für jedes Türchen kann man                |
| 1. Türchen 😵 Inhaltstyp *                                                                                                    | aber auch ein extra Bild hinterlegen.]     |
| 2. Türchen 😵                                                                                                    |                                            |
| û 3. Türchen 😮 Link ∽                                                                                                    | Das <b>1. Türchen</b> ist aktiviert.       |
| ▲ Türchen  Titel *   Kopieren  Bi Einfügen und Ersetzen                                                                                                    | Unter <b>Inhaltstyp</b> ist in diesem      |
|                                                                                                    | Kalender immer ein <b>Link</b> ausgewählt. |
| v 5. lurchen 3                                                                                                    |                                            |
| 6. Türchen     Protokoll     URL*                                                                                                    | l itel vergeben                            |
|                                                                                                    | In dem Feld URL muss die URL zum           |
| ^ 8. Türchen                                                                                                    | hinterlegten Test auf die eigene           |
| O Türchon Bild, das hinter dem Türchen erscheinen soll. Ohne Bild wird die Nummer des Türchens angezeigt.                                                             | Mondle-Instanz                             |
| 9. Turchen                                                                                                    | angenasst werden                           |
| 10. Türchen 3                                                                                                    |                                            |
| 🗘 11. Türchen 💿                                                                                                    |                                            |
| 12. Türchen                                                                                                    | Hier ist das <b>Hintergrundbild</b> des    |
| 13 Türchen Sild bearbeiten Scopyright bearbeiten                                                                                                    | 1. Türchens eingefügt, was natür-          |
|                                                                                                    | lich auch getauscht und bearheitet         |
| V 14. Türchen 🔇                                                                                                    | werden kann.                               |

Ζ

Nach diesem Schema bei allen 24 Türchen die URLs an die jeweiligen Tests auf der eigenen Moodle-Instanz anpassen **oder** eigene Inhalte wie **Tondatei, Bild, Text** oder **Video** unter **Inhaltstyp** einbinden.

In der Browser-Leiste der eigenen Testseite findet sich die korrekte URL des **Tests** zum 1. Türchen. Die **URL** (ab dem Teil *moodle.bildung-Isa.de/...*) kopieren und im H5P-Kalender einsetzen.

| Ň                                         |                                                                                                 |
|-------------------------------------------|-------------------------------------------------------------------------------------------------|
| ○ 合 = https://moodle.bildung-Isa.de/web   | schule/mod/quiz/view.php?id=32707                                                               |
| Website-Administration Fortbildung Mood   | le-Guide Community                                                                              |
|                                           |                                                                                                 |
| Ç 6. Türchen                              | Protokoll     URL*                                                                              |
| kalender 2024 / Testaufgaben 🗘 7. Türchen | https://      moodle.bildung-lsa.de/webschule/mod/quiz/                                         |
| TEST 2 8. Türchen                         | Hintergrundbild                                                                                 |
| 1 Türchen <sup>2</sup> 9. Türchen         | Bild, das hinter dem Türchen erscheinen soll. Ohne Bild wird die Nummer des Türchens angezeigt. |
| 10. Türchen                               |                                                                                                 |
| , 11. Türchen                             |                                                                                                 |
| 2 12. Türchen                             |                                                                                                 |
| 2 13. Türchen                             | Bild bearbeiten         Copyright bearbeiten                                                    |
| S   Pro     S   htt                       | tokoll  ps:// Diese Einstellung für das Protokoll vornehmen.                                    |

| <ul> <li>▼ Visual settings</li> </ul>                                                                                                    |                                             |
|----------------------------------------------------------------------------------------------------|---------------------------------------------|
| Hintergrundbild für den Kalender                                                                                                    | Hintergrundbild des Kalenders hier          |
| Bild bearbeiten     Copyright bearbeiten                                                                                                    | einfügen.                                   |
| <ul> <li>Verstecke der Kannen der Türchen</li> <li>✓ Verstecke die Griffe der Türchen</li> </ul>                                                  | Türgriffe und der Rand der Türchen werder   |
| Verstecke Rand der Türchen Lass es schnei'n Fügt dem Kalender etwas Schnee hinzu. Es regnet nie in Südkalifornien, es schneit nicht auf dem IE11. | versteckt.<br>Es schneit über dem Kalender. |

| <ul> <li>Verhaltenseinstellungen</li> </ul>                                                                          |                                                                                                    |
|----------------------------------------------------------------------------------------------------|----------------------------------------------------------------------------------------------------|
| Modus für das Platzieren der Türchen *                                                                               |                                                                                                    |
| Wenn der Designmodus aktiv ist, können alle Türchen geöffr<br>Tag geöffnet werden, der der Türchennummer entspricht. | net werden. Andernfalls können die Türchen nur im Dezember an oder nach dem                                                     |
| Dynamic 🗸                                                                                                    |                                                                                                    |
| Zufällige Reihenfolge                                                                                                |                                                                                                    |
| Mische die Reihenfolge der Türchen. Falls die "save content :<br>erhalten, wenn Nutzer:innen später zurückkehren.    | state"-Option in den H5P-Einstellungen aktiviert wurde, bleibt die Reihenfolge                                                  |
| Keep order of images                                                                                                 |                                                                                                    |
| Shuffle doors, but keep the door cover images at their fixed corner.                                                 | positions starting with 1 in the upper left corner down to 24 in the lower right                                                |
| Designmodus                                                                                                    |                                                                                                    |
| Wenn der Designmodus aktiv ist, können alle Türchen geöffr<br>Tag geöffnet werden, der der Türchennummer entspricht. | net werden. Andernfalls können die Türchen nur im Dezember an oder nach dem                                                     |
|                                                                                                    | Wenn hier ein Häkchen gesetzt wird, sind die Türchen jeder                                                                      |
| Textüberschreibungen und -übersetzungen                                                                              | anklickbar und öffnen sich.                                                                                                    |
|                                                                                                    | erst am entsprechend eingestellten Datum                                                                                        |
| derungen speichern Abbrechen                                                                                         | Um die Türchen nur an dem Tag zu öffnen, der der Türnumn<br>entspricht, deaktivieren Sie den <b>Designmodus</b> . Setzen Sie al |
|                                                                                                    | kein Häkchen!                                                                                                    |

## Wie befülle ich einen Test?

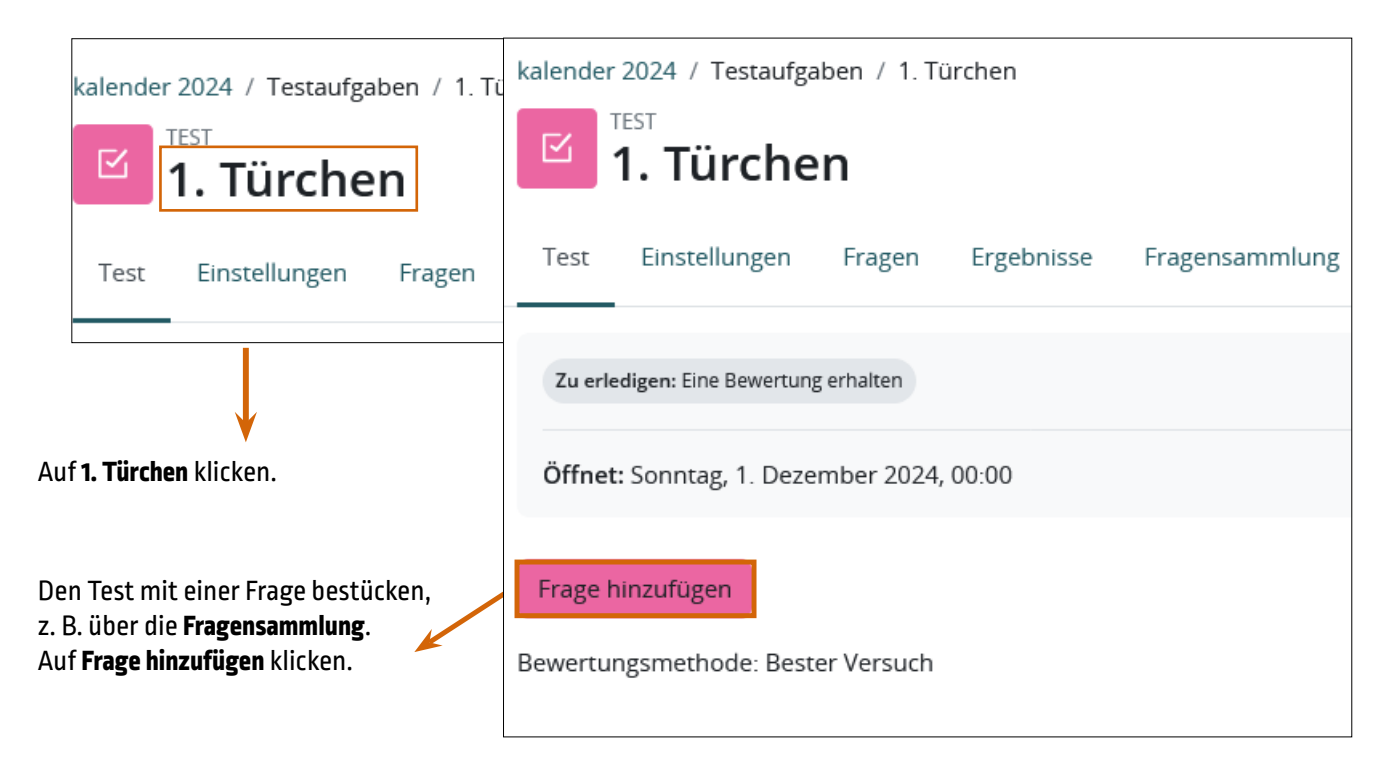

| 1. Türchen                                                 |                                                                                                    |
|------------------------------------------------------------|----------------------------------------------------------------------------------------------------|
| Test Einstellungen Fragen Ergebnisse Fragensammlung Mehr ~ |                                                                                                    |
| Fragen                                                     |                                                                                                    |
| Fragen: 0   Test geschlossen (Beginn 1.12.2024 00:00)      | Beste Bewertung 10,00 Speichern                                                                      |
| Seitenumbrüche durchführen Mehrere Elemente auswählen      | Summe der Punkte: 0,00                                                                               |
| 1                                                          | Fragen mischen                                                                                       |
|                                                            | 2. + Neue Frage<br>+ aus der Fragensammlung<br>+ Zufallsfrage                                        |
| Aus der Fragensammlung.                                    | Hinzufügen auswählen.                                                                                |
| Frage aus der Fragensammlung hinzufügen                    |                                                                                                    |
| Eine Kategorie wählen: Oberste für Adventskalender 2024 🗢  |                                                                                                    |
| Keine Filter für Tags angewendet                           | Diese Kategorie auswählen.<br>Hier sind Fragen enthalten, die weih-<br>nachtlichen Kontext enthalten |
| Nach Tags filtern 🔻                                        | Es können aber auch eigene Fragesamr                                                                 |

lungen Verwendung finden. Fragetext in der Frageliste anzeigen? Ja, nur Text ŧ Suchoptionen -Fragen aus Unterkategorien anzeigen Auch alte Fragen anzeigen  $\checkmark$ 2 3 4 5 6 7 8 9 10 11 1

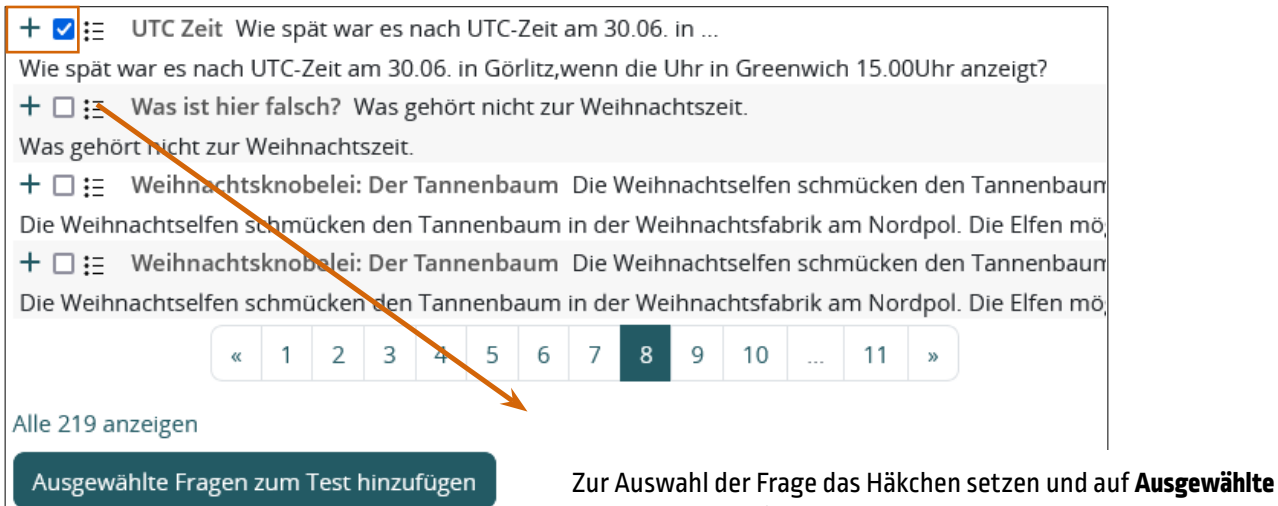

Zur Auswahl der Frage das Häkchen setzen und auf **Ausgewählte** Fragen zum Test hinzufügen klicken oder auf das Plussymbol davor, dann wird Frage auch in den Test übernommen.

| 1. Türchen                                                                                                    |                                                                        |
|----------------------------------------------------------------------------------------------------|------------------------------------------------------------------------|
| Test Einstellungen Fragen Ergebnisse Fragensammlung Mehr v                                                                                                    |                                                                        |
| Fragen         Fragen: 1   Test geschlossen (Beginn 1.12.2024 00:00)         Seitenumbrüche durchführen       Mehrere Elemente auswählen                                                                                                    | Beste Bewertung 10,00 Speichern<br>Summe der Punkte: 1,00              |
| Seite 1       1     + 🕸 1       Veihnachtssudoku SUDOKU Die Bilder dürfen in das Sudokugitter                                                                                                    | □ Fragen mischen<br>Hinzufügen ~<br>Immer die net ~<br>Immer die net ~ |
| <ul> <li>Vorschau Frage Weihnachtssudoku   Webschule – Mozilla Firefox – □</li> <li>A ≅<sup>a</sup> https://moodle.bildung-lsa.de/webschule/question/bank/previewquestion/preview.php?id=175534 </li> <li>★ Weihnachtssudoku (Version 1 (neueste))</li> </ul> | × Hinzufügen ∨                                                         |
| Frage 1       Sudoku         Bisher nicht       Die Bilder dürfen in das Sudokugitter nur so         Erreichbare       Punkte: 1,00         seEditor1068       in jeder Spalte und in jedem dick umrandeten Block                                             |                                                                        |
| ♦                                                                                                    | •                                                                      |

Bei Bedarf die Frage über das Zahnradsymbol bearbeiten.

Mit Klick auf die **Lupe** kann die Frage angesehen werden. Ein Popup-Fenster mit der Frage öffnet sich.